SINOLINES E-BUSINESS

# 保函生成和导出

客户自助生成和导出保函。

请在生成保函操作前核对提单数据,对于提交申请的货物我司视为贵公司已确认提单数据无误! 若已提供过长期保函的客户,可另打印单票扫描件。

# ※程序入口

1) 通过网厅主页:出口订舱 → "保函生成和导出"

2) 通过网厅主页:网站地图 → 一级菜单:出口订舱 → "保函生成和导出"

中外运集装箱运输有限公司

SINOTRANS CONTAINER LINES CO., LTD.

3) 在途径1或2到达页面后,点击右上角爱心收藏该页面,再次登录可在我的工作台内快速跳转

## ※检索方式

选择港口和船期区间(-12表示当前日期12天前,20表示当前日期往后20天):

| 港口   | CNSH | ~ |    |   |
|------|------|---|----|---|
| 船期区间 | -12  | ~ | 20 | C |

请输入提单号

①船名航次检索

提单号

选择需要查询的船名和航次,点击"航次检索"按钮

| 航 次    | VOYAGE CANCEL VOYAGE CANCEL(VOYCANL) | ✓ TEST1 | ▶ 航次检索 |
|--------|--------------------------------------|---------|--------|
| ②单票检索  |                                      |         |        |
| 选择需要查询 | 间的提单号,点击"单票检索"按钮                     |         |        |

单票检索

#### ※操作方法

1)通过船名航次/单票检索后,显示订单列表,并提示本航次的预计离港时间、当前时间、航线联系人等。 可打印"单票正本"保函;若已提供过长期保函的客户,可选择"单票扫描件(已提供长期保函)"选项; 选择保函类型:"非危订舱保函"、"危险品担保函"、"特种货物订舱保函"、"半开门箱保函"、"电 放保函"、"签发海运单申请保函"、"并单保函"、"冷藏箱温度不符上船保函"、"提单申领及签收 证明";

### 选择保函格式:PDF/WORD;

| 保函类型/格式 单票正本 |   |                     | <ul><li>✓请选择保函类型</li><li>✓</li></ul> |      |      | PDF文件格式 V |          |         | ~          | 此量自动生成 |       |      |               |
|--------------|---|---------------------|--------------------------------------|------|------|-----------|----------|---------|------------|--------|-------|------|---------------|
| NO.          |   | 提单号                 |                                      | 提单类型 | 签单申请 | 货类        | 提单收货地    | 提单交货地   | 保函 (点击可生成: |        |       |      | <b>뷫单票保函)</b> |
| 1            | < | SNLDSHTL5100        | )141*                                | N->S | В    | DRY       | SHANGHAI | KEELUNG | 【订舱非危】     | 【特种货】  | 【半开门】 | [井单] | 【申领证明】        |
| 2            |   | 订舱号<br>SNLDSHTL5100 | )141#                                |      | В    | DRY       | SHANGHAI | KEELUNG | 【订舱非危】     | 【特种货】  | 【半开门】 | 【申领证 | 明】            |
| 3            |   | 订舱号<br>SNLDSHTL5100 | 0141!                                |      | В    | DRY       | SHANGHAI | KEELUNG | 【订舱非危】     | 【特种货】  | 【半开门】 | 【申领证 | 明】            |

### 2)显示船名航次下的提单列表。

①点击提单号下对应保函选项,则生成单票保函;

②勾选提单号,选择格式后点击按钮"批量自动生成"则生成相应格式文件。

# www.sinolines.com

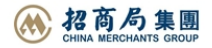